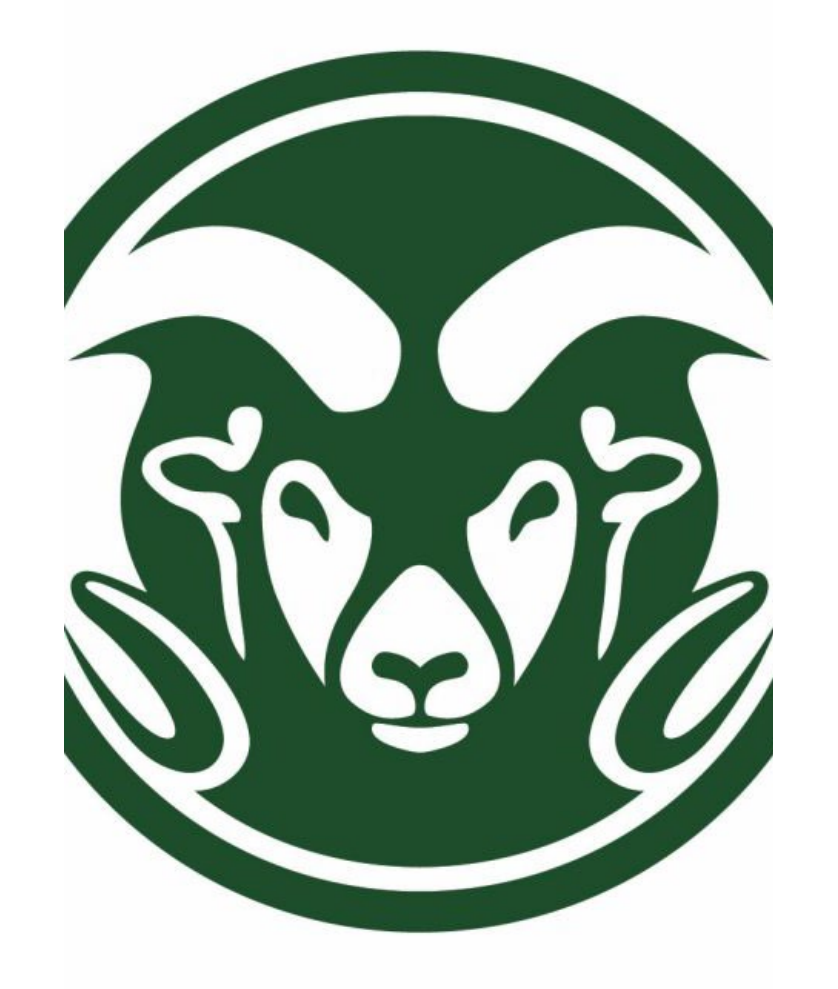

# ACCOUNTING AND KUALI FOR NON-ACCOUNTANTS

Presented by:

**Campus Services** 

# CAMPUS SERVICES

Campus Services, a financial customer services unit within Business and Financial Services, which partners with the campus community by providing professional, knowledgeable and responsible business and financial solutions.

# OVERVIEW

Accounting Meaning, and Objectives Accounting Principles and Governing Bodies Accounting Elements – Assets, Liabilities, Fund Balance, Revenue and Expenses **Debits and Credits** Kuali Object Code Review Entering Kuali Documents Accrual Accounting CSU Sub funds **Calculating Balances** Reviewing Balances in Kuali **Kuali** Overview Responsibilities and Approvals in Kuali

# ACCOUNTING OVERVIEW

### Meaning and Objectives of Accounting

Accounting is a systematic and comprehensive manner of recording financial transactions.

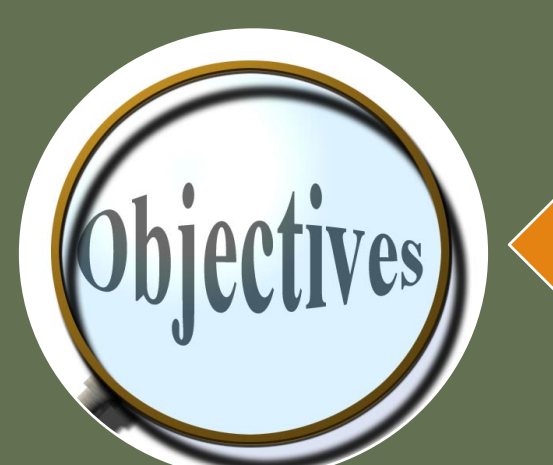

The objective of accounting is to provide information to users for decision-making. But, who exactly are these "users of financial statements"? What information do they need?

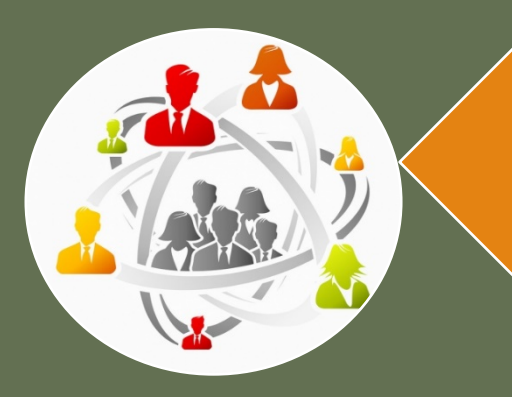

The users of accounting information include: the owners and investors, management, suppliers, lenders, employees, customers, the government, and the general public.

# **Governing Principles and Bodies**

GAAP: Generally Accepted Accounting Principles

GASB: Governmental Accounting Standards Board FASB: Financial Accounting Standards Board

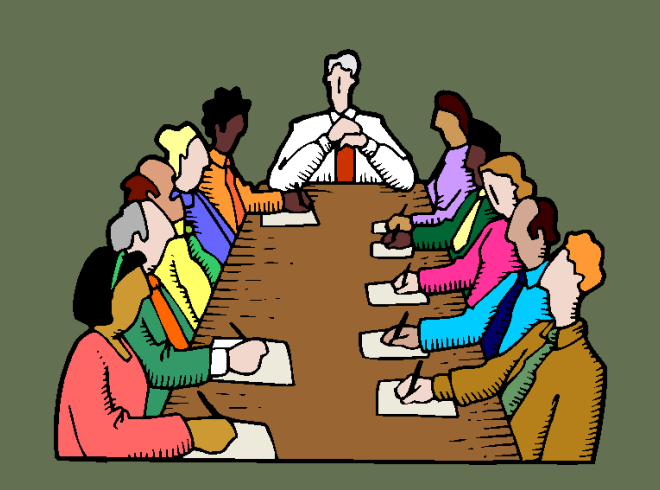

<u>Revenue Principle</u>: Revenue is recognized at the point of sale or when the services you provide are complete

Expense Principle: Expense is recognized at the time when goods are received, or services are performed

<u>Matching Principle</u>: Revenue generated and expenses incurred must match within the same fiscal year(FY) (Accrual Accounting)

<u>Consistency</u>: Ability to compare reports from one FY to another, using the same assumptions across periods

<u>Relevance</u>: Financial statements are useful and timely

<u>Reliability</u>: Financial statements are verifiable

<u>Comparability</u>: Accounting information can be compared to other colleges and universities

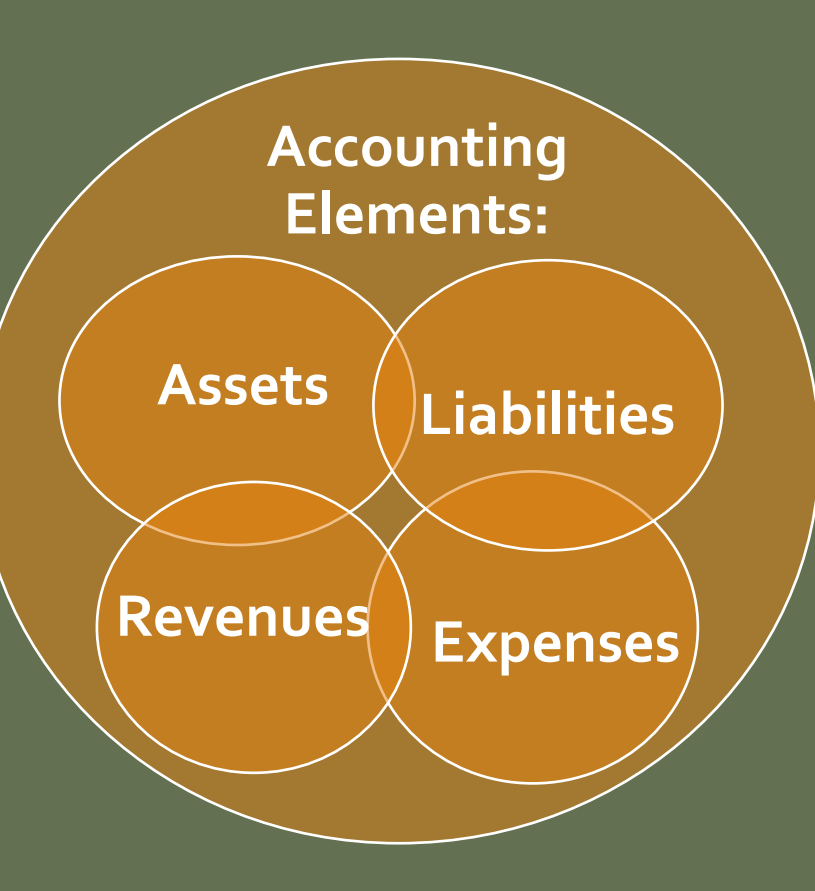

#### Assets:

Resources that CSU owns and that provide future economic benefit

- Prepaid expenses (1740)
- Receivable (14XX)
- Inventories (15XX)
- Equipment (18XX)

#### **Expenses:**

Actual costs as the result of ongoing operations

- Salaries and Fringe (5xxx)
- Supplies (lab & office) (62xx)
- Repairs & Maintenance (66xx)

#### Liabilities:

Obligation against CSU's assets for past events

- Accounts Payable (2101)
- Unearned Revenue (2590)

#### **Revenues:**

Actual cash or cash equivalent as the result of ongoing operations

### External Sales (43XX-44XX)

- Internal Revenues (48XX)
- Gifts (41xx)
- Tuition and Fees (43xx)

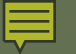

### ACCOUNTING ELEMENTS & KUALI OBJECT CODE CLASSIFICATIONS

| KFS<br>Object Code<br>Classification   | Acctg<br>Element<br>Type | Object Code<br>Normal<br>Balance | Object Codes<br>Commonly Used                                                                                                    |
|----------------------------------------|--------------------------|----------------------------------|----------------------------------------------------------------------------------------------------|
| 1XXX                                   | Asset                    | Debit                            | Cash (1100)<br>Receivables (14xx)<br>Capital Assets (18xx)                                                                                         |
| 2XXX                                   | Liability                | Credit                           | Accounts Payable (21xx)                                                                                                    |
| Зххх                                   | Beginning<br>Balance     | Credit                           | Beginning Fund Balance (3000)                                                                                                    |
| 4XXX<br>9900<br>9904                   | Revenue                  | Credit                           | External Revenue (43xx-44xx)<br>Internal Revenue (48xx-49xx)<br>Transfer Income (9900, 9904-Plant)                                                 |
| 5XXX – 6XXX<br>7xxx-8xxx<br>9902, 9905 | Expense                  | Debit                            | Salary & Fringe (5xxx)<br>General Supplies (62xx)<br>General Services (66xx)<br>COGS, Equipment (7xxx-8xxx)<br>Transfer Expense (9902, 9905-Plant) |

## **Debits and Credits – The Balancing Act**

Debits and Credits represent the two sides of each transaction in a double entry accounting system

Must be at least one Debit (D) and one Credit (C) in every transaction to keep the accounting equation in balance In Kuali, most documents show a "FROM" and "TO" rather than a "Debit" or "Credit" to make it easier for non-accountant users

# BASICS OF KUALI "FROM/TO" ACCOUNTING FROM → WILL DECREASE ANY ACCOUNT/OBJECT CODE TO → WILL INCREASE ANY ACCOUNT/OBJECT CODE

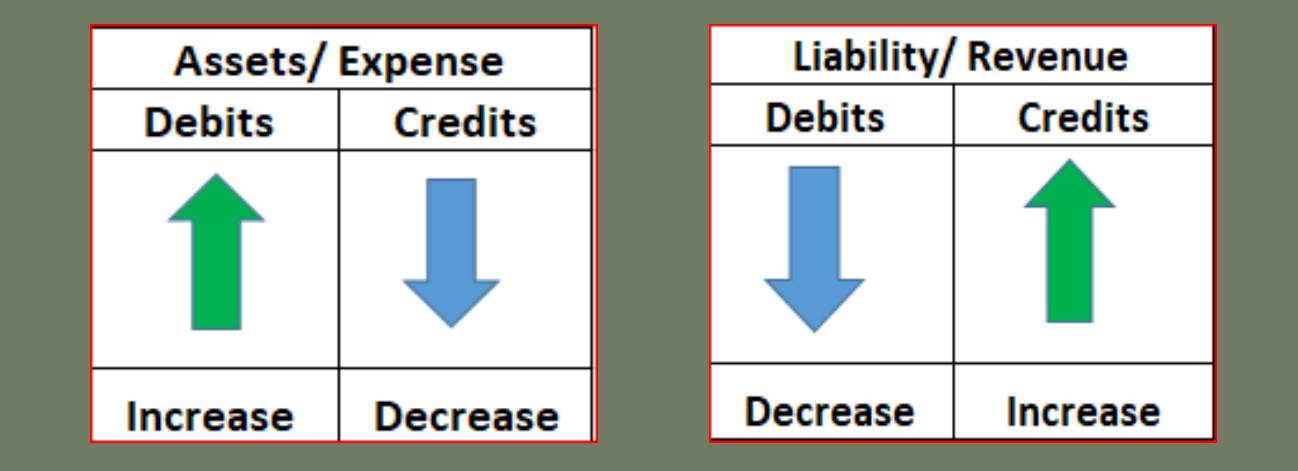

| Account type   | Normal Balance | Increase | Decrease |
|----------------|----------------|----------|----------|
| Asset          | Debit          | Debit    | Credit   |
| Expense        | Debit          | Debit    | Credit   |
| Liability      | Credit         | Credit   | Debit    |
| Revenue/Income | Credit         | Credit   | Debit    |

## BASICS OF KUALI "FROM/TO" ACCOUNTING

### <u>ASSETS</u>

Increase an Asset → Debit or To Decrease an Asset → Credit or From

#### **LIABILITIES**

Increase a Liability → Credit or To Decrease a Liability → Debit or From

#### **REVENUES**

Increase a Revenue → Credit or To Decrease a Revenue → Debit or From

#### **EXPENSES**

Increase an Expense → Debit or To Decrease an Expense → Credit or From

| Account type | Normal Balance | Increase | Decrease |
|--------------|----------------|----------|----------|
| Asset        | Debit          | Debit    | Credit   |

| Account type | Normal Balance | Increase | Decrease |  |
|--------------|----------------|----------|----------|--|
| Liability    | Credit         | Credit   | Debit    |  |

| Account type   | Normal Balance | Increase | Decrease |
|----------------|----------------|----------|----------|
| Revenue/Income | Credit         | Credit   | Debit    |

| Account type | Normal Balance | Increase | Decrease |
|--------------|----------------|----------|----------|
| Expense      | Debit          | Debit    | Credit   |

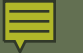

# KUALI "FROM/TO" EXAMPLE #1

An expense was incorrectly charged to the wrong expense object code 6225. To correct the object code we need to enter the following:

FROM: To decrease the expense from the wrong object code (OC 6225)

TO: To increase the expense to the correct object code (OC 6601)

| FROM                     |                       |             |                              |            |         |            |          |                      | HIDE         | DETAILS             | MPORT LINES  |
|--------------------------|-----------------------|-------------|------------------------------|------------|---------|------------|----------|----------------------|--------------|---------------------|--------------|
| *CHART                   | *ACCOUNT              | SUB-ACCOUNT | * OBJECT                     | SUB-OBJECT | PROJECT | ORG REF ID | *AMOUNT  | * REF ORIGIN<br>CODE | * REF NUMBER | LINE<br>DESCRIPTION | ACTIONS      |
| CO 🗸<br>Colorado State   | 0                     | 0           | 0                            | ٥          | 0       |            | 0.00     | 0                    |              |                     | +            |
| 1 CO V<br>Colorado State | 1339270<br>Estep UIRS | 0           | 6225 (Computer Hard          | 0          | 0       |            | 539.00   | 01                   | 1234567      |                     | je 2 🛍       |
| ТО                       |                       |             |                              |            |         | TOTAL:     | 539.00   |                      | HIDE         | DETAILS             | IMPORT LINES |
| * CHART                  | * ACCOUNT             | SUB-ACCOUNT | * OBJECT                     | SUB-OBJECT | PROJECT | ORG REF ID | * AMOUNT | * REF ORIGIN<br>CODE | * REF NUMBER | LINE<br>DESCRIPTION | ACTIONS      |
| CO 🗸<br>Colorado State   | 1339270<br>Estep UIRS | ٩           | 6601 (Q)<br>General Services | 0          | 0       |            | 539.00   | 01 🔘                 | 1234567      |                     | ] 🕂          |
| 1 CO V<br>Colorado State | 0                     | 0           | 0                            | 0          | 0       |            |          | 0                    |              |                     |              |

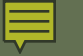

# KUALI "FROM/TO" EXAMPLE #2

Receipts from customers were deposited (Credited) into an expense object code (OC 6201) that should have been recorded as revenue (OC 4380). To correct the error we need to enter the following:

**TO**: To **increase** (Debit) the expense to remove the credits (OC 6201) **TO**: To **increase** (Credit) the revenue to the correct object code (OC 4380)

|   | ТО                     |                           |             |                              |            |         |            |            |                      | HIDE         | DETAILS             | IMPORT LINES |      |
|---|------------------------|---------------------------|-------------|------------------------------|------------|---------|------------|------------|----------------------|--------------|---------------------|--------------|------|
|   | *CHART                 | *ACCOUNT                  | SUB-ACCOUNT | * OBJECT                     | SUB-OBJECT | PROJECT | ORG REF ID | * AMOUNT   | * REF ORIGIN<br>CODE | * REF NUMBER | LINE<br>DESCRIPTION | ACTIONS      |      |
|   | CO 🗸<br>Colorado State | 0                         | 0           | 0                            | 0          | 0       |            | 0.00       | 0                    |              |                     | +            |      |
| 1 | CO 🗸<br>Colorado State | 27022000<br>Ram Welcome:C | 0           | 4380 (Other Sales+Ser        | 0          | 0       |            | 100.00     | 01 📀                 | 1234567      |                     | <u> 1</u> 2  | Û    |
| 2 | CO 🗸<br>Colorado State | 27022000<br>Ram Welcome:C | 0           | 6201 (Q)<br>General Supplies | 0          | 0       |            | 100.00     | 01 🔘                 | 1234567      |                     | <u> 1</u>    | Ô    |
|   |                        |                           |             |                              |            |         | TOTA       | AL: 200.00 |                      |              |                     |              | - 28 |

# ACCRUAL ACCOUNTING

## **ACCRUAL ACCOUNTING**

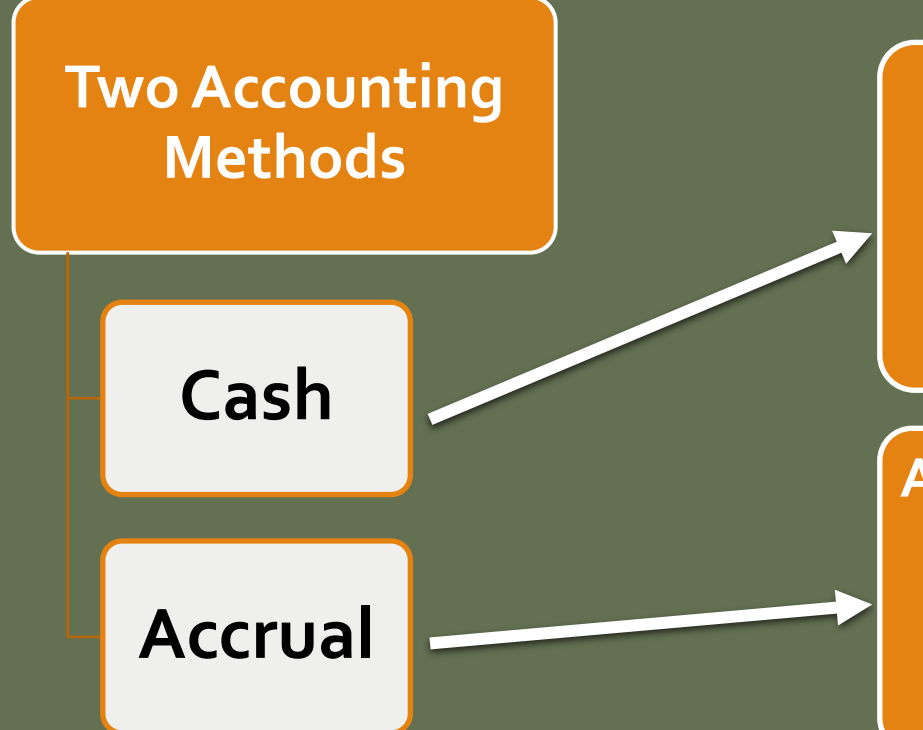

#### Cash (i.e. Personal Bank Account):

Income is recorded when cash/check is received. Expenses are recorded when the vendor is paid.

### Accrual (i.e. Governments, Higher Ed, Businesses):

Income is recorded when the sale occurs. Expenses are recorded when the goods or services are received (and used).

GASB establishes accounting and financial reporting standards for government units. Since governments are required to follow GASB standards, CSU is required to use the **Accrual Accounting** method.

### Accruals - Assets

### Accruals - Liabilities

- Service contracts
- Registration Expenses
- Airline tickets for next year's travel
- Prepaid Expenses
   Object Code 1740
   Note: This woul current year expense to the expense to the second second sec
- Note: This would reduce your current year expense and move the expense to the next fiscal year

Unearned Revenue (Object Code **2590**)

- Revenue received in FY20, but earned in FY21
  - Sports/Youth camps paid in advance for next fiscal year
  - Special Course Fees paid in June for summer semester ending in August
  - Football season tickets sold in June

- Lab test work complete for external client, but revenue not received by June 30<sup>th</sup>
- New Student Orientation attended in June, but money not received until after June 30<sup>th</sup>

Year-end Payables (Object Code **2103**) Expense incurred in FY20, but not paid until FY21

- Travel occurred June 23<sup>rd</sup> June 30<sup>th</sup>, but Travel Reimbursement not issued until July
- Service Agreement for FY20, not paid until FY21

Other Receivables (Object Code **1437**)

# CSU SUB-FUND TYPES

## CSU Sub-Fund Types

Activities are assigned to a **Fund Groups** based on the type of activity involved.

<u>Sub-funds</u> further categorize and define the funds based on the type, purpose or source of funds that are found in the account.

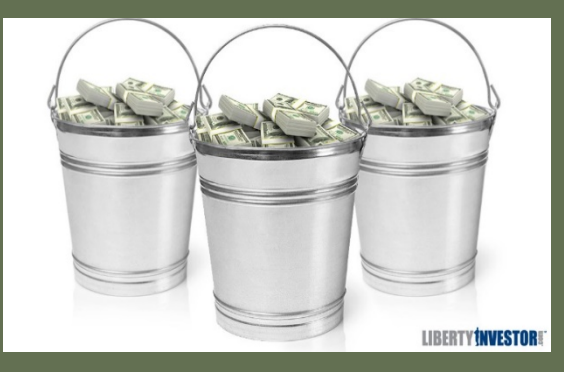

### Some commonly used sub-funds include:

EG Fund – 13XXXXX : Appropriated funds related to Instruction and Administration.

RARSP Fund – 16XXXXX: Allocations to departments of F&A costs is received in the RARSP fund accounts to encourage and support research and scholarly activities.

CONTED & DCESUP Fund – 12xxxxx: These funds used to account for revenue and expenses related to providing continuing education

RECHAR Funds— 21xxxxx: The purpose of these funds is to provide internal services to the University. Requires an approved business plan and billing rates.

GENOP Funds— 22xxxxx: The purpose of these funds is to sell goods and services to students, faculty, staff and the external community

SPONPR Funds – 53xxxxx: The purpose of these funds is to record federal, state and private contracts and grants.

Gift Funds – 64xxxxx: Revenue is limited to gifts and investment income earned on accumulated gifts.

Plant Funds–77xxxxx: Used for construction related projects on campus. Facilities will be involved whenever 77 accounts are used.

# CALCULATING AVAILABLE BALANCES

# **Budget vs Self Funded (Cash)**

#### Budget Based Accounts

EG (13 Accounts)

RARSP (16 Accounts)

CSFS (19 Accounts)

EXTEN (Some 17 Accounts)

PVM (Some 14 Accounts)

#### Self Funded Accounts

GENOP (22 Accounts)

DCESUP (12 Accounts)

CONTED (12 Accounts)

ONLPL (12 Accounts)

AUX (26 Accounts)

ATHLET (26 Accounts

**Budget Based Accts:** Calculate available balance based off of Budget (e.g. Education and General funds).

Budget – Actual – Encumbrances = Available Balance

**Self-Funded (Cash Based) Accts:** Calculate available balance based off of fund balance.

Assets (1xxx) – Liabilities (2xxx) = Available Balance

### Budget Based Accounts: Use Balances by Consolidation

Self-Funded (Cash) Based Accounts: Use Available Balances

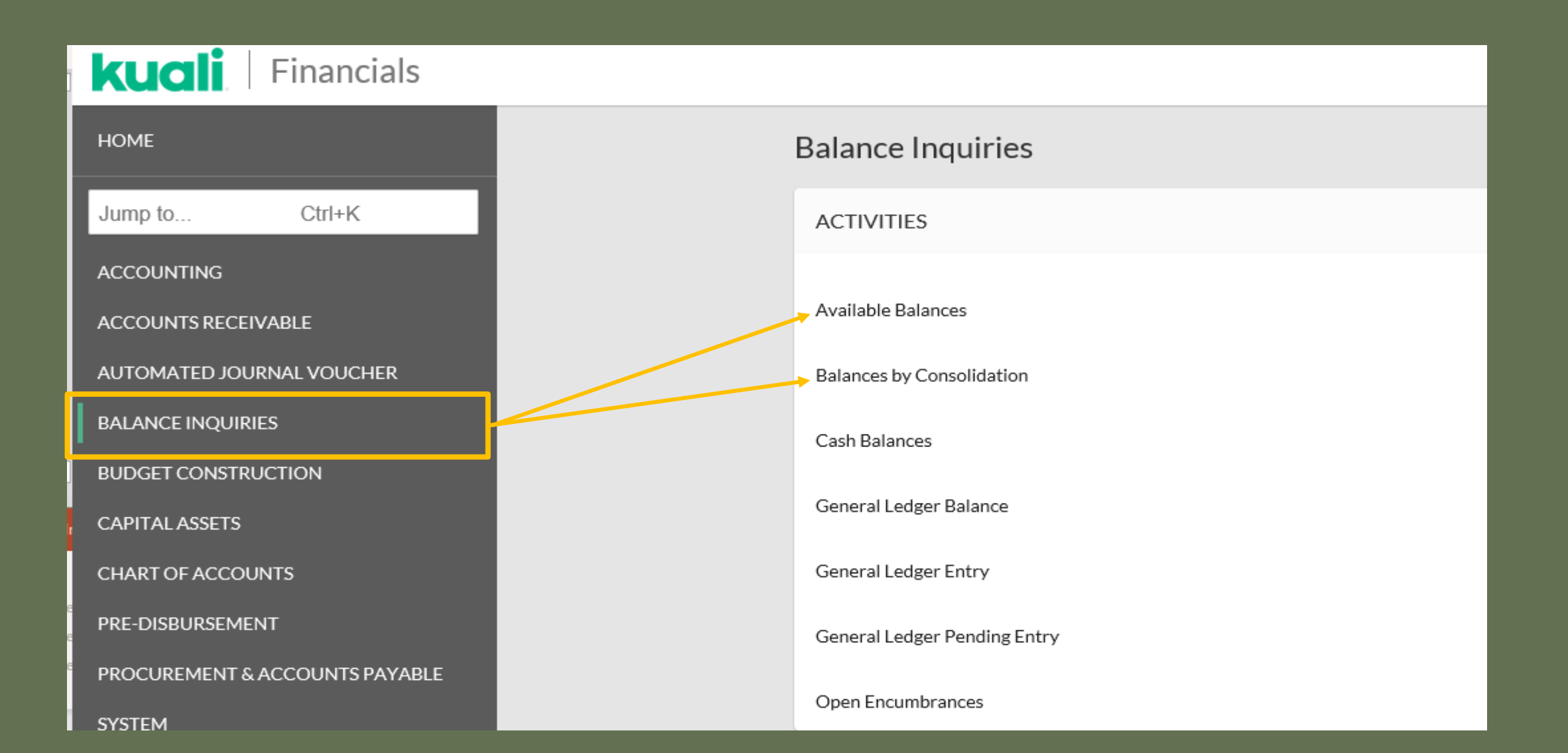

Available Balance Self funded cash based accounts

Displays balances by account and object code.

Calculate balances in Self funded (cash based) accounts one of two ways:

OR

### Balance by Consolidation Budget based accounts

Displays the total income and total expenses in an account, rolled up by a consolidation code.

Calculate the available balance in budget based accounts.

Assets

Liabilities

Available Balance

#### Beginning Fund Balance

- + Revenues
- Expenses
- + Transfers In
- Transfers Out

Ending Fund (Available) Balance

Budget Amount -Actuals Amount <u>-Encumbrances Amount</u> Ending Fund (Available) Balance

### Available Balances Example – Can you determine the available balance in self-funded account 2233300?

| uali F        | inancials           |                |                     |                   |                 |              |                    |                  | Action List Q D                  |
|---------------|---------------------|----------------|---------------------|-------------------|-----------------|--------------|--------------------|------------------|----------------------------------|
| Availa        | ble Balances        | s Lookup 🛛     |                     |                   |                 |              |                    |                  |                                  |
|               |                     |                | * Fiscal Year:      |                   |                 | * Chart Code | 5.                 |                  |                                  |
|               |                     |                | 2020                |                   | 0               | СО           |                    | 0                |                                  |
|               |                     |                | * Account Number:   |                   |                 | Sub-Account  | Number:            |                  |                                  |
|               |                     |                | 2233300             |                   | 0               |              |                    | 0                |                                  |
|               |                     |                | Object Code:        |                   |                 | Sub Object ( | <sup>2</sup> ada:  | 0                |                                  |
|               |                     |                | Object Code:        |                   |                 | Sub-Object ( | Lode:              |                  |                                  |
|               |                     |                |                     |                   | 0               |              |                    | 0                |                                  |
|               |                     |                | Consolidation Optic | on:               |                 | Include Pend | ling Ledger Entry: |                  | Assets (1xxx) = \$14,349.39      |
|               |                     |                | Consolidation       | ○ Detail ○ Exclud | le Sub-Accounts | ● No O       | Approved O All     |                  | Liphilition $(2000) = 40$        |
|               |                     |                |                     |                   |                 |              |                    |                  | - LIADIIILIES (2XXX) = \$0       |
|               |                     |                |                     | Se                | arch Clear      | Cancel       |                    |                  |                                  |
|               |                     |                |                     |                   |                 |              |                    |                  | Available Balance = $$14,420,20$ |
| Search        | n Results           |                |                     |                   |                 |              |                    |                  | / (Valiable Balance \$14,459.59  |
| Fiscal Year   | Chart Code          | Account Number | Sub-Account Number  | Object Code       | Sub-Object C    | ode          | Budget Amount      | Actuals Amount E | ncumbrance Amount                |
| 2020          | CO                  | 2233300        | *ALL*               | 1100              | *ALL*           |              | 0.00               | 14,349.39        | OR                               |
| 2020          | <u>CO</u>           | 2233300        | *ALL*               | 2100              | *ALL*           |              | 0.00               | 0.00             |                                  |
| 2020          | <u>CO</u>           | 2233300        | *ALL*               | 3000              | *ALL*           |              | 0.00               | 6,337.44         |                                  |
| 2020          | <u>CO</u>           | 2233300        | *ALL*               | <u>4378</u>       | *ALL*           |              | 8,000.00           | 0.00             |                                  |
| 2020          | <u>CO</u>           | 2233300        | *ALL*               | <u>4392</u>       | *ALL*           |              | 0.00               | 12,410.96        | Calculate the Available Fund     |
| 2020          | <u>CO</u>           | 2233300        | *ALL*               | <u>5581</u>       | *ALL*           |              | 0.00               | 2,838.00         | Palanco by:                      |
| 2020          | <u>CO</u>           | 2233300        | *ALL*               | <u>5582</u>       | *ALL*           |              | 0.00               | 788.94           | Dalalice by:                     |
| 2020          | <u>CO</u>           | 2233300        | *ALL*               | <u>5611</u>       | *ALL*           |              | 0.00               | 672.00           |                                  |
| 2020          | <u>CO</u>           | 2233300        | *ALL*               | 5612              | *ALL*           |              | 0.00               | 7.40             | Beginning Fund Balance (2000)    |
| 2020          | <u>CO</u>           | 2233300        | *ALL*               | 6001              | *ALL*           |              | 0.00               | 61.56            |                                  |
| 2020          | <u>CO</u>           | 2233300        | *ALL*               | 6600              | *ALL*           |              | 8,000.00           | 0.00             | + Revenues (4XXX)                |
| 2020          | CO                  | 2233300        | *ALL*               | 6622              | *ALL*           |              | 0.00               | 3.45             | - Expenses (5XXX-9XXX)           |
| 2020          | <u>CO</u>           | 2233300        | *ALL*               | <u>6649</u>       | *ALL*           |              | 0.00               | 27.66            |                                  |
| Export option | er CSVI erroadsboot | To calculate   | the ending fund     | d balance =       | Assets          | (1XXX) -     | Liabilities (2     | 2xxx)            | Ending (Available) Fund Balance  |

#### Balance By Consolidation Example – Can you determine the available balance in Budget Based account 1322000?

| Balance                                                                                                    | es By Cons                                        | olidation                 | Lookup ø              |                     |                    |                 |                            |                |                    |            |  |
|----------------------------------------------------------------------------------------------------|---------------------------------------------------|---------------------------|-----------------------|---------------------|--------------------|-----------------|----------------------------|----------------|--------------------|------------|--|
|                                                                                                    |                                                   |                           |                       |                     |                    |                 |                            |                |                    |            |  |
|                                                                                                    |                                                   | * Fiscal Year:            | 2020                  | 0                   |                    |                 | * Chart Code:              | со             | 0                  |            |  |
|                                                                                                    | * Acc                                             | * Account Number: 1322000 |                       |                     |                    |                 | Sub-Account Number:        |                | 0                  |            |  |
| Consolidation Option:   Consolidation  Consolidation  Consolidatio |                                                   |                           |                       |                     |                    |                 | e Cost Share Sub-Accounts: | O Include      | ıde                |            |  |
|                                                                                                    | Include Pending Ledger Entry:   No  Approved  All |                           |                       |                     |                    |                 |                            |                |                    |            |  |
| Search Clear Cancel                                                                                                    |                                                   |                           |                       |                     |                    |                 |                            |                |                    |            |  |
| Searc                                                                                                    | h Results <sup>1-</sup>                           | 3 of 3                    |                       |                     |                    |                 |                            |                |                    |            |  |
| Fiscal Year                                                                                                    | Chart Code                                        | Account Numb              | er Sub-Account Number | Reporting Sort Code | Consolidation Code | Lookup By Level | Budget Amount              | Actuals Amount | Encumbrance Amount | Variance   |  |
| 2020                                                                                                    | СО                                                | 1322000                   | *ALL*                 | В                   | CMPN               | Drill Down      | 1,019,507.00               | 460,448.08     | 424,232.18         | 134,826.74 |  |
| 2020                                                                                                    | СО                                                | 1322000                   | *ALL*                 | В                   | GENX               | Drill Down      | 541,407.00                 | 240.00         | 0.00               | 541,167.00 |  |
| 2020                                                                                                    | СО                                                | 1322000                   | *ALL*                 | В                   | TRVL               | Drill Down      | 0.00                       | 0.00           | 86.00              | (86.00)    |  |
| Export optio                                                                                                    | ns: CSV   spreadsh                                | eet   XML                 |                       |                     |                    |                 |                            |                |                    |            |  |

| T | ~ | ÷ | - | I | - |  |
|---|---|---|---|---|---|--|
|   | υ | ι |   | I | ъ |  |

| Туре                   | Budget Amount | Actuals Amount | Encumbrance Amount | Variance   |
|------------------------|---------------|----------------|--------------------|------------|
| Income                 | 0.00          | 0.00           | 0.00               | 0.00       |
| Income From Transfers  | 0.00          | 0.00           | 0.00               | 0.00       |
| Total Income           | 0.00          | 0.00           | 0.00               | 0.00       |
|                        |               |                |                    |            |
| Expense                | 1,560,914.00  | 460,688.08     | 424,318.18         | 675,907.74 |
| Expense From Transfers | 0.00          | 0.00           | 0.00               | 0.00       |
| Total Expense          | 1,560,914.00  | 460,688.08     | 424,318.18         | 675,907.74 |

Budget = \$1,560,914 - Actuals = \$460,688.08 - Encumbrances = \$424,318.18

Ending Fund (Available) Balance = Total Budget – Total Actuals – Encumbrances

Ending Fund Balance = \$675,907.74

# KUALI FINANCIAL SYSTEM

# OVERVIEW OF THE KUALI FINANCIAL SYSTEM

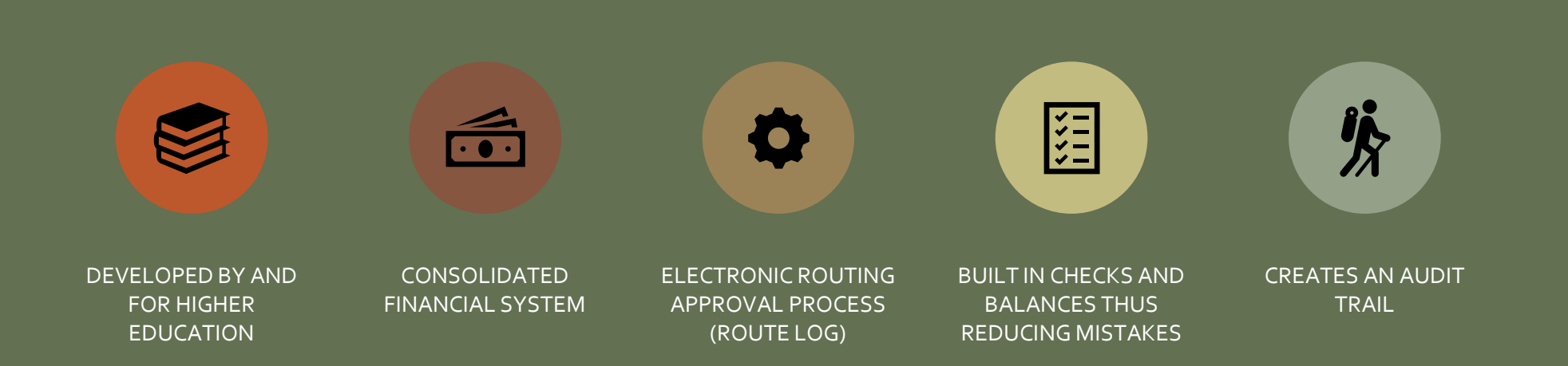

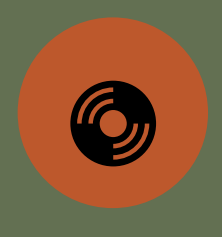

KUALI (KFS) IS THE SYSTEM OF RECORD

| KUALI – TH<br>Home Button      |                                                                     | Action List and<br>Document<br>Search<br>Sections |
|--------------------------------|---------------------------------------------------------------------|---------------------------------------------------|
| kuqli Financials               |                                                                     | Action List Q Doc Search                          |
| A This is a test environment   | Message of                                                          | Back Door ID                                      |
| НОМЕ                           | Home the Day                                                        |                                                   |
| Jump to Ctrl+K                 | MESSAGE OF THE DAY                                                  |                                                   |
| ACCOUNTING                     | ~~~This is the QA 1 Environment~~~~ Cloned from Prod on 08/29/19~~~ |                                                   |
| ACCOUNTS RECEIVABLE            |                                                                     |                                                   |
| AUTOMATED JOURNAL VOUCHER      | My Favorites                                                        |                                                   |
| BALANCE INQUIRIES              | ACTIVITIES Bookmarked                                               |                                                   |
|                                | Adjustment/Accrual Voucher Favorites                                |                                                   |
| CHART OF ACCOUNTS              | Available Balances                                                  |                                                   |
| PROCUREMENT & ACCOUNTS PAYABLE | Year End Journal Voucher                                            |                                                   |
| SYSTEM                         |                                                                     |                                                   |
| TRAVEL                         | Sido                                                                |                                                   |
| VENDOR                         | Monu                                                                |                                                   |
|                                |                                                                     |                                                   |
| HELP                           |                                                                     |                                                   |
| ABOUT                          |                                                                     | 27                                                |

# SIDE MENU FEATURE

| HOME                                                                        |                      | Accounting                         |                     |
|-----------------------------------------------------------------------------|----------------------|------------------------------------|---------------------|
| Jump to C                                                                   | trl+K                | ACTIVITIES                         | REFERENCE           |
| ACCOUNTING                                                                  |                      | Advance Deposit                    | KFS Training Guides |
| ACCOUNTS RECEIVABLE                                                         |                      | Adjustment/Accrual Voucher         |                     |
| AUTOMATED JOURNAL VOUCHER                                                   |                      | Budget Adjustment                  |                     |
| BALANCE INQUIRIES                                                           |                      | Cash Receipt                       |                     |
|                                                                             |                      | Distribution Of Income And Expense |                     |
| BUDGET CONSTRUCTION                                                         |                      | General Error Correction           |                     |
| CAPITAL ASSETS                                                              |                      | Indirect Cost Adjustment           |                     |
| CHART OF ACCOUNTS                                                           | Become familiar with | Internal Billing                   |                     |
| CONTRACTS & GRANTS BILLING                                                  | Side Menu to find    | Internal Order                     |                     |
|                                                                             |                      | Intra-Account Adjustment           |                     |
| PRE-DISBURSEMENT                                                            | needed items in Koan | Journal Voucher                    |                     |
| PROCUREMENT & ACCOUNTS PAYABLE         SYSTEM         TRAVEL         VENDOR |                      | Non-Check Disbursement             |                     |
|                                                                             |                      | Pre-Encumbrance                    |                     |
|                                                                             |                      | Single Sided Budget Adjustment     |                     |
|                                                                             |                      | Transfer Of Funds                  |                     |
|                                                                             |                      | Work Order Authorization           |                     |
| 1099                                                                        |                      | Internal Supplier Id               |                     |

# **"JUMP TO" SEARCH FEATURE**

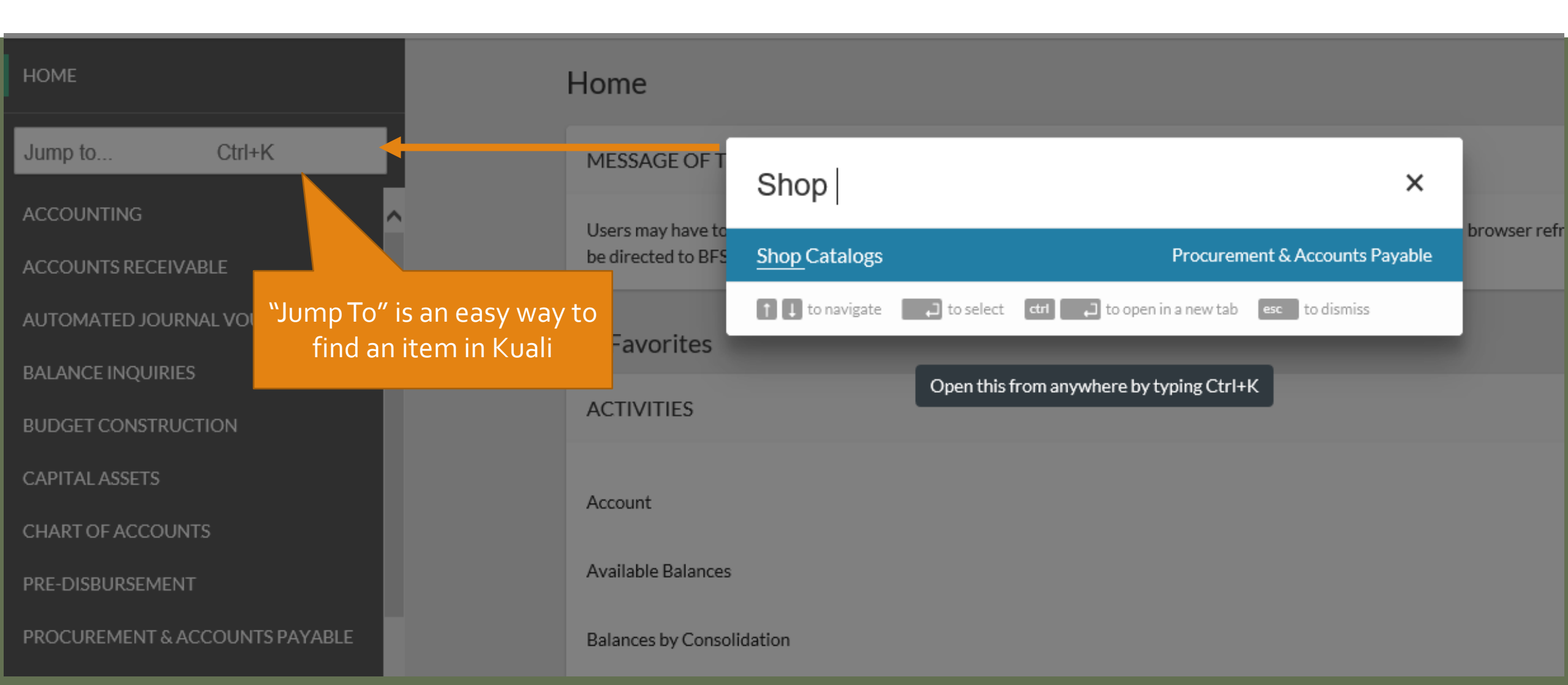

# "MY FAVORITES" FEATURE

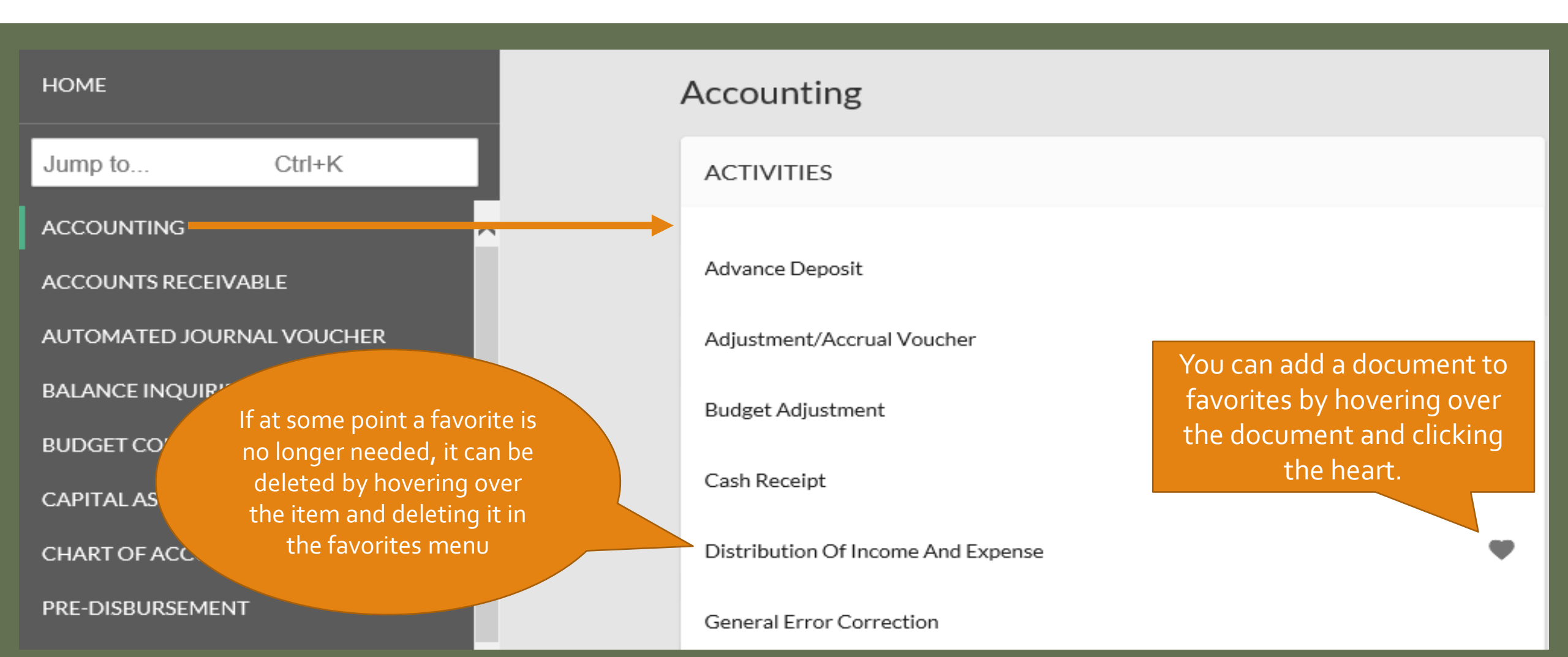

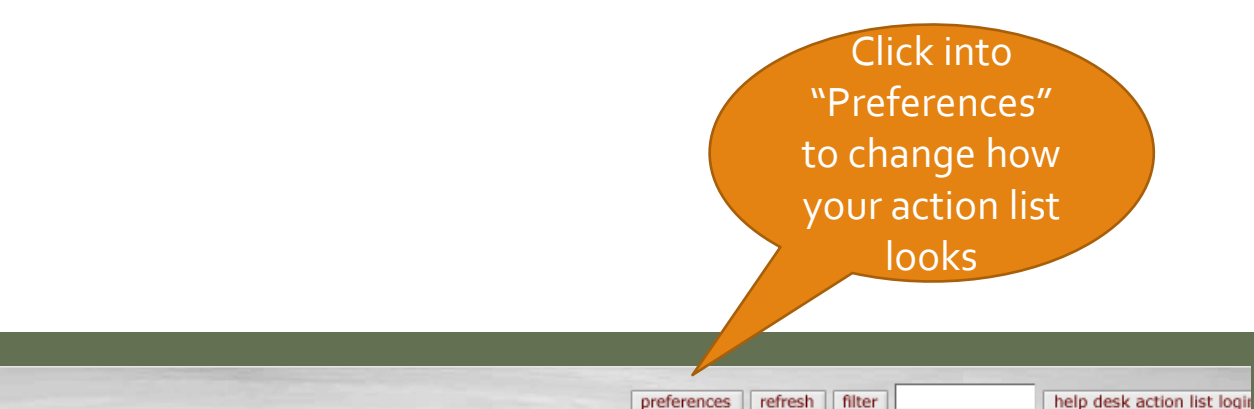

#### Action List

Action List | Outbox

#### 80 items retrieved, displaying 1 to 50.[First/Prev] 1, 2 [Next/Last]

**ACTION LIST** 

| Id              | Туре                     | <u>Title</u>                                                         | Route Status | Action<br>Requested | Initiator                   | <u>Delegator</u> | Date Created           | <u>Last Approved</u><br><u>Date</u> | <u>Group</u><br><u>Request</u> | Log |
|-----------------|--------------------------|----------------------------------------------------------------------|--------------|---------------------|-----------------------------|------------------|------------------------|-------------------------------------|--------------------------------|-----|
| 20592204        | Transfer Of Funds        | Transfer Of Funds - F&A Distribution FY19                            | ENROUTE      | APPROVE             | MEDINA, GINGER L            |                  | 09:58 AM<br>09/25/2019 | 08:21 AM<br>12/17/2019              | <u>CampusServices</u>          |     |
| 20868481        | General Error Correction | General Error Correction - Chargeback adjustments 2019-12-<br>10     | ENROUTE      | APPROVE             | Lavin, Lucinda              |                  | 11:25 AM<br>10/21/2019 | 06:35 AM<br>12/13/2019              | <u>CampusServices</u>          |     |
| <u>21109716</u> | Transfer Of Funds        | Transfer Of Funds - TF FROM ASG TO SOF                               | ENROUTE      | APPROVE             | LOWELL, SARAH R             |                  | 10:13 AM<br>11/13/2019 | 04:47 PM<br>12/04/2019              | <u>CampusServices</u>          |     |
| 21112979        | General Error Correction | General Error Correction - CORRECT OBJECT CODE<br>PRESIDENT'S OFFICE | ENROUTE      | APPROVE             | ZORDEL-CASAREZ,<br>SHELBY B |                  | 12:21 PM<br>11/13/2019 | 10:24 AM<br>12/18/2019              | <u>CampusServices</u>          |     |

- Action List is where you will review and approve documents awaiting your approval before finalizing. You can also acknowledge, FYI, or Complete documents that are in the action list.
- Sort by underlined column headers by clicking on them
- Click on Document ID to get into the document for review/approval
- If the "Group Request" column is blank, the document is only in your Action List. If a group is listed, the document is sitting in multiple action lists

|                              | INKES                                         |
|------------------------------|-----------------------------------------------|
|                              |                                               |
|                              |                                               |
|                              |                                               |
| Linancials                   | Action List Q Doc Search                      |
|                              |                                               |
|                              |                                               |
| Document Search              | detailed search clear saved searches Searches |
|                              | * n                                           |
|                              |                                               |
|                              |                                               |
| Document Type:               |                                               |
| Initiator:                   |                                               |
| Document Id:                 | ?                                             |
| Date Created From:           |                                               |
| Date Created To:             |                                               |
| Name this search (optional): |                                               |
| search cl                    | lear cancel                                   |
|                              |                                               |

- search clear cancel
  - Search for a specific document (GEC, DI, PO, etc.) by putting the Document Type in and clicking out of the Document Type field, this will give you more fields to search on.
  - Search by Initiator, Document ID, or filter the search with dates.

**DOC SEARCH OPTION** 

Click "Doc

Search" to look

# **COMMON DOCUMENT TYPES TO SEARCH BY**

| • | Account                        | (ACCT) |
|---|--------------------------------|--------|
| • | Adjustment Voucher             | (AV)   |
| • | Advance Deposit                | (AD)   |
| • | Budget Adjustment              | (BA)   |
| • | Cash Receipts                  | (CR)   |
| • | Disbursement Voucher           | (DV)   |
| • | Distribution of Income/Expense | (DI)   |
| • | General Error Correction       | (GEC)  |
| • | Internal Billing               | (IB)   |

• Payment Request (PREQ) • Pre-Encumbrance (PE) • Purchase Order (PO)• Transfer of Funds (TF) • Work Order Authorizations (WOA) • Travel Authorization (TA) • Travel Reimbursement (TR) • Effort Certification (ECD) (CAMM)

(IO)

• Asset Maintenance

• Internal Order

## **RESPONSIBILITIES AND APPROVALS IN KUALI**

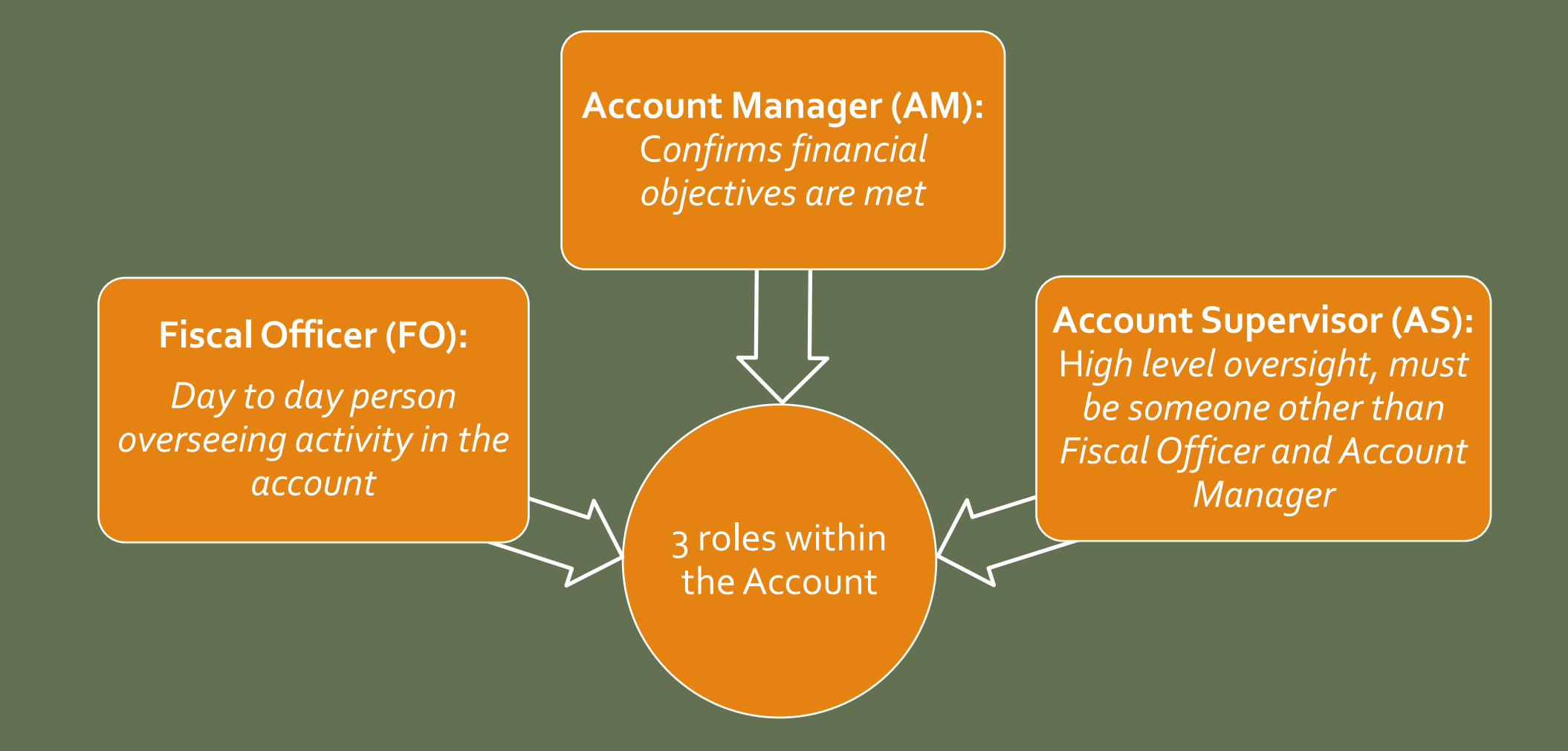

#### Fiscal Officer (FO) Account Supervisor (AS) Responsibilities Responsibilities Normally dean, Must ensure the A role assigned Cannot be the department head, allocation of in Kuali at the **Fiscal Officer or** business manager, expenses are account level or other senior Account Manager appropriate administrator Individual, not a group. FO role Ensure funds are can be spent according to delegated a pre-established budget or need Most of the entries in F.O. must be Provides leadership role No approval role Kuali that relate to the knowledgeable on by providing oversight in Kuali account route to FO the transactions that for account for approval should hit the management Monthly account Account Reconciliation

### **DOCUMENT APPROVAL LIMITS**

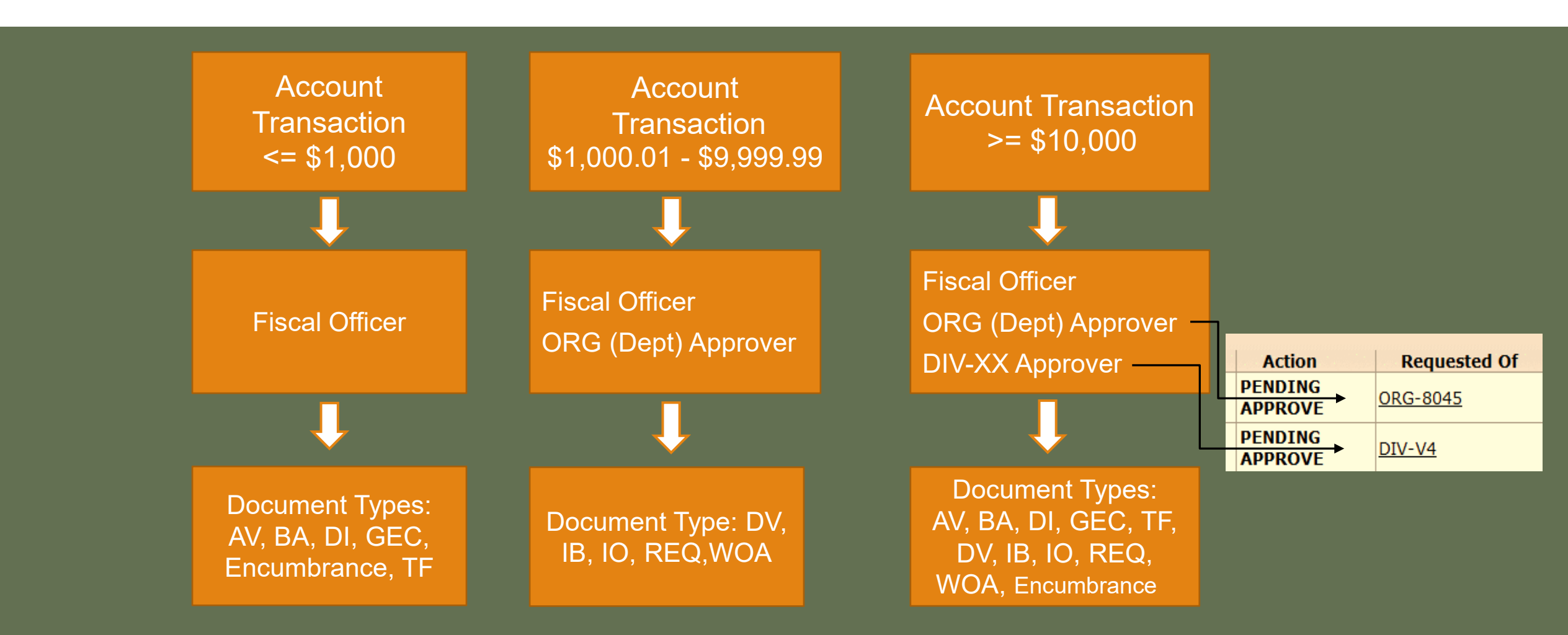

## Higher Approver Levels in Kuali

**Organizational (ORG) Approver** a.k.a. Department Approver

Multiple people can be in an ORG group

Only 1 person in the ORG group needs to approve

ORG approver is granted via a form

ORG approver is normally a business manager, department manager, or other senior administrator

### **Division (DIV-XX) Approver**

Multiple people can be in a DIV-XX group

Only 1 person in the DIV-XX group needs to approve the document

DIV approver access is granted via a form

DIV approver is typically a dean, department head, or other senior administrator

Individual can be in both the ORG and DIV–XX roles for smaller departments, but should not be the Fiscal Officer

# **CAMPUS SERVICES REPRESENTATIVES**

Kris King, Manager – 491-6752

Summer Leaming, Representative – 491-2801

Thank you for listening! Any questions?

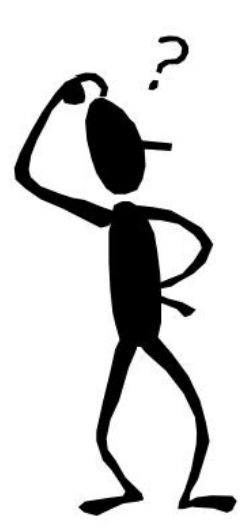